## Vejledning i brugen af Amgros vpn portal

Amgros vpn portal kræver at du tilgår det fra Internet Explorer 11. Du kan ikke tilgå Amgros vpn portal fra andre browsere.

## Log på Amgros vpn portal

| G https://rem       | note.amgros.dk/         |
|---------------------|-------------------------|
| G Google            | ×                       |
|                     |                         |
|                     |                         |
| ← (⇒) 🧟 https://rem | ote. <b>amgros.dk</b> / |
| SSL VPN Service     | × 📑                     |
| 2 B                 |                         |
| cisco               | A                       |

Åben Internet Explorer 11 og gå til siden <u>https://remote.amgros.dk</u>

| Login                                                 |
|-------------------------------------------------------|
| Please enter your username and password.              |
| GROUP: cp_all  USERNAME: brugernavn PASSWORD: ••••••• |
| Login                                                 |

|                     | Login                                              |
|---------------------|----------------------------------------------------|
| More in<br>Response | Enter PASSCODE<br>formation is required to log in. |
|                     | Continue Cancel                                    |

Group: Vælg cp\_all

**USERNAME:** Skriv det brugernavn du har fået udleveret fra Amgros

**PASSWORD:** Skriv den kode du har fået sendt fra Amgros

Du modtager nu en kode via sms, som indtastes her

| uluili.<br>cisco                                                                                                    | SSL VPN Service                                                                        |  |
|----------------------------------------------------------------------------------------------------|----------------------------------------------------------------------------------------|--|
| Home         Image: Constraint of the second second secon | <ul> <li>rdp:// ✓</li> <li>RDS Farm</li> <li>AmqKonsulent</li> <li>RDS Farm</li> </ul> |  |

| 74       |               | 27    | WIKITI   | U Aun   | iin center | Admin p | 🖂 sivis portai |
|----------|---------------|-------|----------|---------|------------|---------|----------------|
| <b>3</b> | New portal pa | iqe : | <u> </u> | connect | with Java  | client  |                |

Klik på Terminal Services(RDP) => AmgKonsulent

Hvis du ser denne skærm, skal du højreklikke i hvide område for at komme videre

| Norbi                                                           | ndelse til Fjernskrivebo                               | rd                                                                                                    | $\times$ |
|-----------------------------------------------------------------|--------------------------------------------------------|----------------------------------------------------------------------------------------------------|----------|
| () F                                                            | t websted forsøger at                                  | starte en fjernforbindelse.                                                                                                  |          |
| Denne fje<br>forbindels                                         | mforbindelse kan evt. besi<br>e, medmindre du ved, hvo | kadige den lokale computer eller fjerncomputeren. Opret ikke<br>r forbindelsen kommer fra, eller du tidligere har brugt den. |          |
|                                                                 | Туре:                                                  | Forbindelse til Fjernskrivebord                                                                                              |          |
| - 33                                                            | Fjerncomputer:                                         | 127.1.2.3                                                                                                    |          |
| Tillad fjerr                                                    | computeren at få adgang                                | til følgende ressourcer på denne computer:                                                                                   | _        |
|                                                                 | Udklipsholder                                          |                                                                                                    |          |
| Ændringer i disse indstillinger påvirker kun denne forbindelse. |                                                        |                                                                                                    |          |
| 🕒 Skjul                                                         | detaljer                                               | Opret forbindelse Annuller                                                                                                   |          |

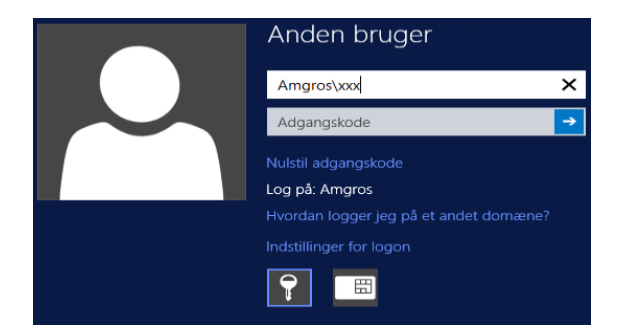

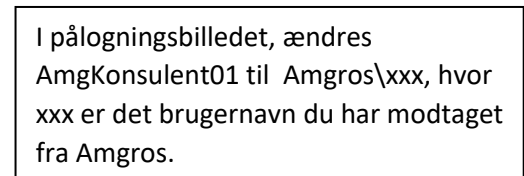

Klik på Opret forbindelse

## Tilføj Amgros vpn portal til trusted sites

|   |                                          | - م |            | \$ |
|---|------------------------------------------|-----|------------|----|
|   | Udskriv                                  |     |            | >  |
| 1 | Filer                                    |     |            | >  |
|   | Zoom (150%)                              |     |            | >  |
|   | Sikkerhed                                |     |            | >  |
| 6 | Åbn med Microsoft Edge                   | C   | trl+Skift+ | E  |
|   | Føj websted til appvisning               |     |            |    |
|   | Vis hentede filer                        |     | Ctrl+      | J  |
| • | Administrer tilføjelsesprogrammer        |     |            |    |
| F | F12-udviklerværktøjer                    |     |            |    |
|   | Gå til fastgjorte websteder              |     |            |    |
|   | Indstillinger for Kompatibilitetsvisning | 9   |            |    |
| I | Internetindstillinger                    |     |            |    |
| r | Om Internet Explorer                     |     |            |    |

Klik på Funktioner => Internetindstillinger

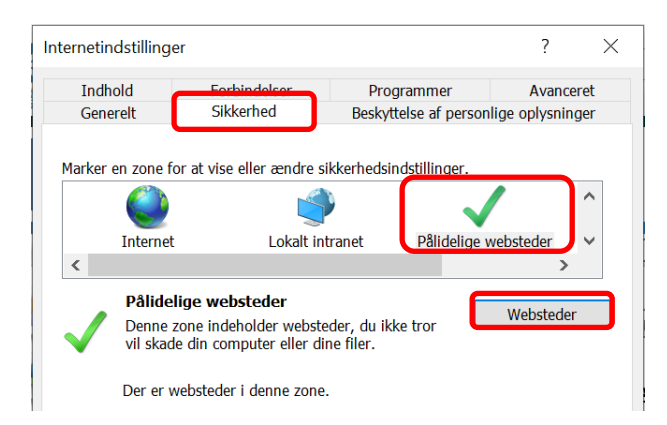

| Pålidelige websteder                                                                                                    | $\times$ |  |  |
|----------------------------------------------------------------------------------------------------|----------|--|--|
| Du kan tilføje eller fjerne websteder fra denne zone. Alle<br>websteder i denne zone vil bruge zonens sikkerhedsindstillinge | r.       |  |  |
| Føi dette websted til zonen:<br>https://remote.amgros.dk<br>Websteder:                                                       | כ        |  |  |
| Fjern                                                                                                    |          |  |  |
| Kræv servergodkendelse (https:) for alle websteder i denne zone                                                              |          |  |  |
| Luk                                                                                                    |          |  |  |

Klik på Sikkerhed => Marker Pålidelige websteder => Klik på **Websteder** 

Indtast adressen https://remote.amgros.dk

Og klik på **Tilføj** 

| Indstillinger for Kompatibilitetsvisning                                                                                                    | ×                  |
|----------------------------------------------------------------------------------------------------|--------------------|
| Skift indstillinger for Kompatibilitetsvisning                                                                                                    |                    |
| Tilføj dette websted:                                                                                                    |                    |
| https://remote.amgros.dk                                                                                                    | Tilføj             |
| Websteder, du har føjet til Kompatibilitetsvisning:                                                                                                    |                    |
|                                                                                                    | Fjern              |
| <ul> <li>✓ Vis intranetsteder i Kompatibilitetsvisning</li> <li>☐ Brug kompatibilitetslister fra Microsoft</li> <li>Få mere at vide ved at læse <u>erklæringen om beskytt</u><br/>oplysninger for Internet Explorer</li> </ul> | else af personlige |

Indtast ligeledes adressen <u>https://remote.amgros.dk</u>i indstillinger for Kompabilitetsvisning

Og klik på **Tilføj** 

IT 15.07.21